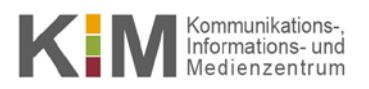

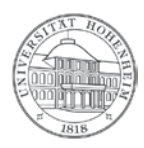

## Webmail Synchronisation eines iOS Geräts mit Webmail

27.06.2016

kim.uni-hohenheim.de | kim@uni-hohenheim.de

Mit Einrichtung eines CalDAV- bzw CardDAV-Accounts haben Sie die Möglichkeit, Kalender und Kontakte in iOS mit Webmail zu synchronisieren.

Um Kalender (oder Kontakte) hinzuzufügen, gehen Sie bitte folgende Schritte durch:

- Fügen Sie dem Kalender einen neuen Account hinzu ("Einstellungen" → "Mail, Kontakte, Kalender" → "Account hinzufügen").
- 2. Wählen Sie **"Andere"** und unter der Rubrik "Kalender" die Option **"CalDAV-Account hinzufügen"**. (für Kontakte wählen Sie **"CalDAV-Account hinzufügen"**):

| iPad 🗢 |                          | 10:06            |                    | 8 36 % 🛋 |
|--------|--------------------------|------------------|--------------------|----------|
|        | Einstellungen            | 🗙 Mail, Kontakte | Account hinzufügen |          |
|        | iCloud                   |                  |                    |          |
|        | iTunes & App Store       |                  | iCloud             |          |
|        | Mail, Kontakte, Kalender |                  | E B Exchange       |          |
| -      | Notizen                  |                  | Google.            |          |
| E      | Erinnerungen             |                  | 0                  |          |
|        | Nachrichten              |                  | YAHOO!             |          |
|        | FaceTime                 |                  | Aol.               |          |
| 1      | Karten                   |                  |                    |          |
| 3      | Safari                   |                  | Outlook.com        |          |
|        |                          |                  | Andere             |          |
| л      | Musik                    |                  | Mildele            |          |
| »».    | Videos                   |                  |                    | 7        |
|        | Fotos & Kamera           |                  |                    |          |
|        | Books                    |                  |                    |          |
| T      | Podcasts                 |                  |                    |          |
| -      | Come Center              |                  |                    |          |

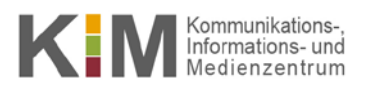

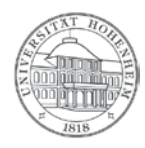

- 3. Geben Sie folgende Angaben ein:
  - Server: https://webmail.uni-hohenheim.de/rpc.php/principals/IhrBenutzername/
  - Benutzername: Ihr HohenheimerBenutzername
  - Passwort: das dazugehörige Passwort
  - Beschreibung: z.B. "Webmail Uni Hohenheim"

| Abbrechen | CalDAV                              | Weiter          |
|-----------|-------------------------------------|-----------------|
| Server    | https://webmail.uni-hohenheim.de/rp | c.php/principal |
| Benutzern | ame mustema                         |                 |
| Passwort  | •••••                               |                 |
| Beschreib | ung Webmail Uni Hohenheim           |                 |

- 4. Im nächsten Fenster können Sie noch auswählen, ob nur der Kalender oder auch die Erinnerungen synchronisiert werden sollen.
- 5. Sie sehen jetzt alle Kalender/Kontakte, die Sie in Webmail angelegt haben und können diese auswählen.

Einschränkungen: Anhänge an Kalenderterminen sind nicht möglich.